This report prints the bereavement schedule based on the proposed date. You can also filter the report based on the column answers - see instructions and screen shot below.

- Go to Reports > Hospice > 19.61 Bereavement
  Follow Up
- Select the starting and ending proposed date
- If you need to filter the report, check the box Allow Filtering
- Click the filter icon in the column you want to filter
- From the drop down options, select the filter option (ie. Completed column select Yes or No)
- Click on Print the Report

|                                                                                                    |   | [           | Allow Filtering |              | Choose Colum |                   | s Save | New Layout                                 |           |
|----------------------------------------------------------------------------------------------------|---|-------------|-----------------|--------------|--------------|-------------------|--------|--------------------------------------------|-----------|
| ✓ Allow Filtering    Choose Columns    Save New Layout      Drag a column here to group. Click a column to sort. Check allow filtering to filter.      ypeofContac ♥ ScheduledFo ♥ VisitContact ♥ TypeofInterventio ♥ Completed    ♥ Refused      Phone    6 Months    Emotional Support    (All)<br>(Custom)<br>(Blanks)<br>(NonBlanks) |   |             |                 |              |              |                   |        |                                            |           |
| TypeofContac                                                                                                    | V | ScheduledFo | V               | VisitContact | V            | TypeofInterventio | V      | Completed                                  | V Refused |
| Phone                                                                                                    |   |             |                 | 6 Months     |              | Emotional Support |        | (All)                                      | No        |
|                                                                                                    |   |             |                 |              |              |                   |        | (Custom)<br>(Blanks)<br>(NonBlanks)<br>Yes |           |

## Knowledgebase

http://kb.barnestorm.biz/KnowledgebaseArticle51436.aspx